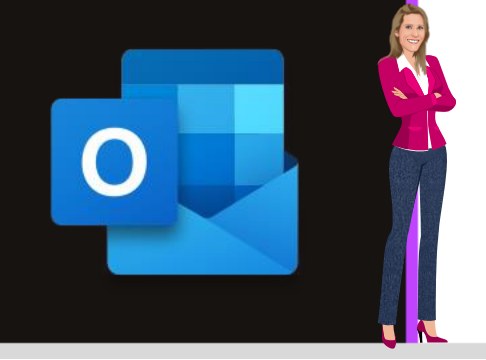

### **MICROSOFT OUTLOOK**

Office 2010, 2013, 2016, 2019 & Office 365

www.maevadigitalactive.com

# Sauvegarder vos données Outlook dans un dossier personnel de stockage appelé "Fichier de données Outlook (.pst)"

## Sommaire

| 1. | Introduction                                                                   | 2                                       |
|----|--------------------------------------------------------------------------------|-----------------------------------------|
| 2. | Créer une catégorie de couleurs                                                | Erreur ! Signet non défini.             |
| 3. | Renommer une catégorie de couleurs                                             | Erreur ! Signet non défini.             |
| 4. | Affecter une catégorie de couleurs                                             | Erreur ! Signet non défini.             |
| 5  | 1. Affecter une catégorie de couleurs dans un message de<br>Signet non défini. | la Boîte de réception <b>Erreur !</b>   |
| 2  | 2. Affecter une catégorie de couleurs dans un message ouv                      | /ert <b>Erreur ! Signet non défini.</b> |

3. Affecter plusieurs catégories de couleurs dans un message Erreur ! Signet non défini.

5. Affecter les catégories de couleurs aux autres éléments d'Outlook**Erreur ! Signet non défini.** 

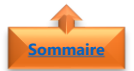

#### Semmeire 1. Introduction

**Microsoft Outlook** stocke automatiquement les messages électroniques, les contacts, les rendez-vous, les tâches, les notes dans une boîte aux lettres située sur le serveur de votre entreprise.

Cependant, il est possible d'utiliser une **copie de sauvegarde dans un dossier personnel de stockage** qui permettra de restaurer ou déplacer vos données Outlook si un bug survenait (défaillance matérielle, pertes de données) ou dans le cas d'un transfert des données d'un ordinateur vers un autre, ou d'un disque dur vers un autre.

Ce dossier de stockage personnel est connu sous le nom de **fichier** (**.pst**) et enregistré sur l'ordinateur dans le dossier Documents\Fichiers Outlook

**Important** : Si vous accédez à votre compte de courrier à partir de plusieurs ordinateurs ou périphériques, il est important de savoir que lorsque les courriers sont déplacés vers un fichier de données Outlook (.pst), ils sont disponibles uniquement sur l'ordinateur sur lequel le fichier est enregistré.

#### Fiche pratique/visuels réalisés avec Office 365

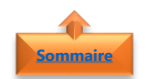

#### 2. Créer un fichier de données (.pst)

- Dans l'onglet Accueil
- Cliquer sur Nouveaux éléments

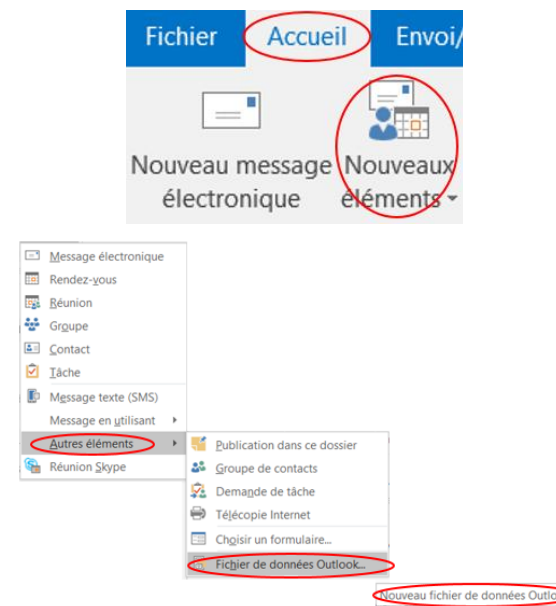

- Cliquer sur Autres éléments
- Puis sur **Fichiers de données Outlook**
- Et sur Nouveau Fichier de données Outlook

- Donner un **nom de fichier**
- Remarque : ce nom sera le nom qui s'affichera ensuite dans le volet Dossiers Outlook
- Cliquer sur OK

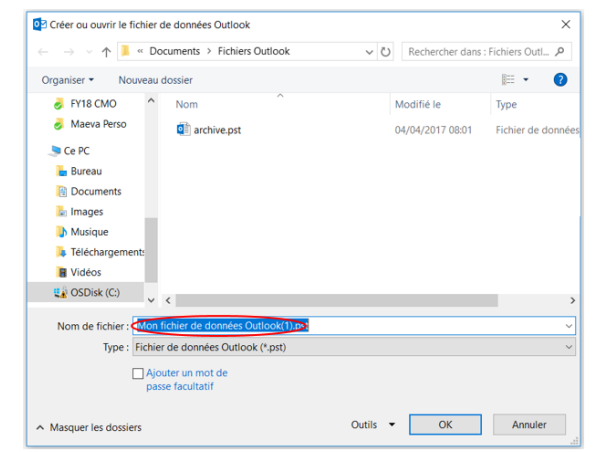

#### 3. Mettre un mot de passe au fichier de données (.pst)

Par défaut, les fichiers de données ne sont pas protégés par mot de passe.

• Cocher la case **Ajouter un mot de passe** facultatif

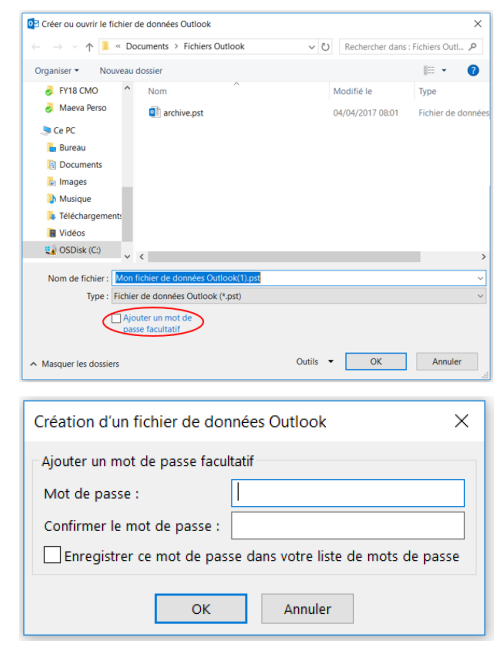

Confirmer le **mot de passe**

Ajouter un mot de passe

• Cliquer sur **OK** 

**Remarque** : Si un mot de passe est défini, il devra être entrer chaque fois que le fichier de données sera ouvert, par exemple lorsqu'Outlook démarre ou à l'ouverture du fichier de données dans Outlook.

**Important** : Ni Microsoft, ni le fournisseur de services Internet, ni l'administrateur de courrier n'ont accès au mot de passe. Ils ne pourront donc pas vous aider à récupérer le contenu du fichier de données Outlook (.pst) si le mot de passe est oublié.

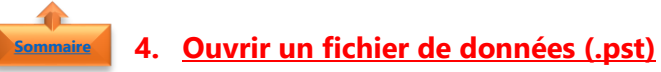

• Dans l'onglet Fichier

**Outlook (.pst)** 

Cliquer sur **Ouvrir** 

• Cliquer sur **Ouvrir le fichier de données Outlook** 

Sélectionner le fichier de données

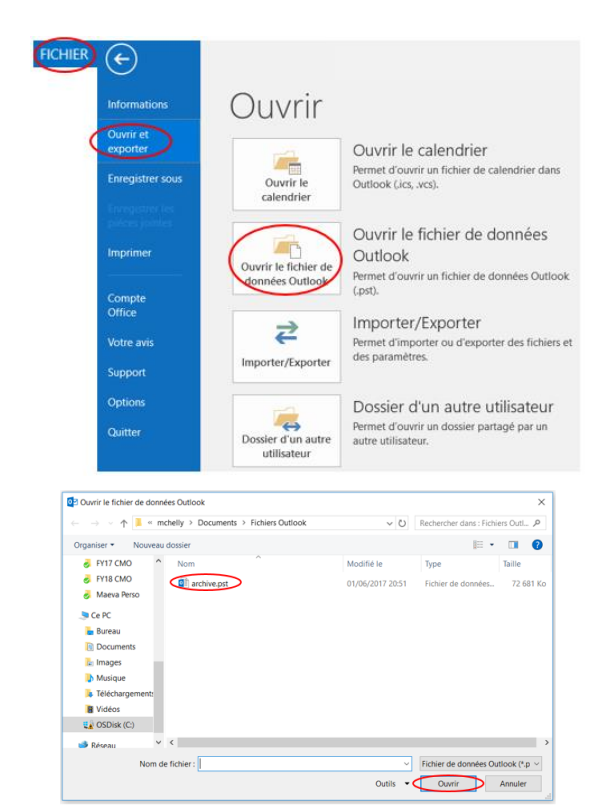

#MaevaDigitalActive : Boostez votre quotidien avec Office 365 ! Auteur : Maeva Chelly **Remarque** : En fonction de la configuration d'Outlook, le dossier dans lequel le fichier de données (.pst) est stocké peut s'ouvrir automatiquement. Si ce n'est pas le cas, accéder à l'emplacement du fichier.

Pour retrouver l'**emplacement des fichiers de données (.pst)**, sélectionner le paragraphe <u>Trouver les fichiers de données (.pst)</u>

- Dans le volet **Dossier**
- Choisir le dossier du fichier de données Outlook (.pst)

| ▷ Maeva.Chelly@microsoft.com      | * |
|-----------------------------------|---|
| > Archive en ligne - Maeva.Chelly |   |
| Archives                          |   |
| Éléments supprimés                |   |
| b Boîte de réception              |   |
| Dossiers de recherche             |   |

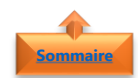

#### 5. Exporter les données d'Outlook vers un fichier de données (.pst)

• Dans l'onglet Fichier

Cliquer sur Suivant

- Cliquer sur **Ouvrir et exporter**
- Cliquer sur Importer/Exporter

• Sélectionner Exporter vers un fichier

|      | E                     |                                                                                                    |                                                                                                    |
|------|-----------------------|----------------------------------------------------------------------------------------------------|----------------------------------------------------------------------------------------------------|
|      | Informations          | Ouvrir                                                                                                    |                                                                                                    |
| <    | Ouvrir et<br>exporter |                                                                                                    | Ouvrir le calendrier                                                                                                    |
|      | Enregistrer sous      | Ouvrir le<br>calendrier                                                                                                    | Permet d'ouvrir un fichier de calendrier dans<br>Outlook (.ics, .vcs).                                                                                                    |
|      |                       |                                                                                                    | Ouvrir le fichier de données                                                                                                    |
|      | Imprimer              | Ouvrir le fichier de<br>données Outlook                                                                                                    | Outlook<br>Permet d'ouvrir un fichier de données Outloo                                                                                                    |
|      | Compte<br>Office      |                                                                                                    | Importer/Exporter                                                                                                    |
|      | Votre avis            | (₹)                                                                                                    | Permet d'importer ou d'exporter des fichiers<br>des paramètres.                                                                                                    |
|      | Support               | importer/Exporter                                                                                                    |                                                                                                    |
|      | Options<br>Quitter    | Dossier d'un autre<br>utilisateur                                                                                                    | Dossier d'un autre utilisateur<br>Permet d'ouvrir un dossier partagé par un<br>autre utilisateur.                                                                                                    |
| 2    |                       | iporter à partir d'un autre program<br>porter des lux RSS à partir d'un l'été<br>porter des lux RSS à partir d'un l'été<br>porter un fichier L'achedra (cis) ou<br>porter un fichier L'CARD (v/d)<br>Description<br>Exporter des informations Outlook v<br>programmes. | es ou ficher<br>es OPM<br>te globale des flux<br>(calendar (vcs)<br>ers un fichier pour les utiliser dans d'autres<br>ers un fichier pour les utiliser dans d'autres<br>e Précédent<br>Suivant > Annuler |
|      |                       |                                                                                                    | < Precedent Survant > Annuler                                                                                                    |
| Expo | rter vers un fichier  |                                                                                                    |                                                                                                    |
|      |                       | réer un fichier de type :<br>Heler de données Oxflook (ptt)<br>Valeurs separees par une wrgue                                                                                                    |                                                                                                    |
|      |                       |                                                                                                    | < Précédent Suivant > Annuler                                                                                                    |

Cliquer sur Fichier de données Outlook (.pst)
Cliquer sur Suivant

- Sélectionner le **nom du compte de messagerie** à exporter
- Cocher la case **Inclure les sous-dossiers** est cochée. Ainsi, tous les éléments du compte seront exportés : le calendrier, les contacts et la boîte de réception
- Cliquer sur Suivant
- Cliquer sur **Parcourir** pour sélectionner l'emplacement dans lequel enregistrer le **fichier de données Outlook (.pst)**.

|                    | Maeva Chelly@microsoft.com     Motor & Resplice (1)8     Motor & Resplice (1)8     Motor & Resplice (1)8     Motor & Resplice (1)8     Sobie denvoi     Sobie denvoi     Sobie denvoi     Sobie denvoi     Archive     Archive     Motor & Resplice (1)     Resplice (1)     Respline (1)     Resplice (1)     Resplice (1)     Resplice (1)     Resp |                   |
|--------------------|----------------------------------------------------------------------------------------------------|-------------------|
|                    | < Précédeet                                                                                                    | Suivant > Annuler |
| xporter un fichier | Enregistrer le fichier exporté sous :<br>ocuments/Fichiers.Outlook/backup.pst                                                                                                    | >                 |
| xporter un fichier | Exregistre le fichier exporté sous :<br>commensistichiers Outlookbakkupper<br>Options<br>Remplacer les doublons par les éléments exportés<br>Autoriser la création de doublons<br>Ne pas exporter les doublons                                                                                                    | >                 |

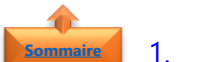

- 1. Exporter les données d'Outlook vers un nouveau fichier de données (.pst)
  - Entrer un **nom de fichier**
  - Cliquer sur **OK**

| $(- \rightarrow \vee \gamma) = $ $^{\circ}$ L | Contractor and Contractor                                                                                                    |                       |                  |                    |
|-----------------------------------------------|----------------------------------------------------------------------------------------------------|-----------------------|------------------|--------------------|
|                                               | locuments > Fichiers Outlook                                                                                                    | ~ 0                   | Rechercher dans  | : Fichiers Outl ,P |
| Organiser • Nouvea                            | u dossier                                                                                                    |                       |                  | E • 🤇              |
| 👌 FY18 CMO 🔷                                  | Nom                                                                                                    |                       | Modifié le       | Туре               |
| olimia Maeva Perso                            | archive.pst                                                                                                    |                       | 04/04/2017 08:01 | Fichier de donn    |
|                                               |                                                                                                    |                       |                  |                    |
| 🚡 Bureau                                      |                                                                                                    |                       |                  |                    |
| Documents                                     |                                                                                                    |                       |                  |                    |
| 🔚 Images                                      |                                                                                                    |                       |                  |                    |
| Musique                                       |                                                                                                    |                       |                  |                    |
| 🔈 Téléchargement:                             |                                                                                                    |                       |                  |                    |
| Vidéos                                        |                                                                                                    |                       |                  |                    |
| 📢 OSDisk (C:)                                 | <                                                                                                    |                       |                  |                    |
| Nom de fichier 1                              | kuo nut                                                                                                    |                       |                  |                    |
| Tupo : Sich                                   | err de donnéer Outlook (1 ort)                                                                                                    |                       |                  |                    |
| type. Holi                                    | ers de données outrook (*.pst)                                                                                                    |                       |                  |                    |
|                                               |                                                                                                    | Outile .              | 04               | Annular            |
| <ul> <li>Masquer les dossiers</li> </ul>      |                                                                                                    | Outris -              | UK.              | Printier           |
|                                               |                                                                                                    |                       |                  |                    |
| Exporter un fichier de                        | données Outlook                                                                                                    |                       |                  | ×                  |
| exporter un nemer de                          | Jointees outlook                                                                                                    |                       |                  | ~                  |
|                                               | Enregistrer le fichier exporté sous :                                                                                                    |                       |                  |                    |
|                                               | ocuments\Fichiers Outlook\backup.pst                                                                                                    | Parcou                | rir              |                    |
| International Contract                        |                                                                                                    |                       |                  |                    |
|                                               | Options                                                                                                    |                       |                  |                    |
|                                               | Options<br>Remplacer les doublons par les élér                                                                                                    | ments exp             | ortés            |                    |
|                                               | Options<br>Remplacer les doublons par les élér<br>Autoriser la création de doublons                                                                           | ments exp             | ortés            |                    |
| ×Z                                            | Options<br>Remplacer les doublons par les éléi<br>Autoriser la création de doublons<br>Ne pas exporter les doublons                                           | ments exp             | ortés            |                    |
|                                               | Options<br>Remplacer les doublons par les éléi<br>Autoriser la création de doublons<br>Ne pas exporter les doublons                                           | ments exp             | ortés            |                    |
|                                               | Options<br>Remplacer les doublons par les élé<br>Autoriser la création de doublons<br>Ne pas exporter les doublons                                            | ments exp             | ortés            |                    |
|                                               | Options<br>Remplacer les doublons par les élé<br>Autoriser la création de doublons<br>Ne pas exporter les doublons                                            | ments exp             | ortés            |                    |
|                                               | Options<br>© Remplacer les doublons par les élé<br>Autoriser la création de doublons<br>O Ne pas exporter les doublons                                        | ments exp             | ortés            |                    |
|                                               | Options<br>© Reinglacer les doublons par les élé<br>Autorise la création de doublons<br>Ne pas exporter les doublons                                          | ments exp             | ortés            |                    |
|                                               | options @Remplace les doublons par les élé doubles doubles doubles doubles doubles Ne pas exporter les doubles                                                | ments exp             | ortés            |                    |
|                                               | Options<br>@ Remplace les doublons par les élé<br>/ Autoriser la création de doublons<br>/ Ne pas exporter les doublons                                       | ments exp             | ortés            |                    |
|                                               | options @Remplace les doublons par les élé doublons de doublons Outpartser la création de doublons Outpartser la création de doublons Outpartser les doublons | ments exp             | ortés            |                    |
|                                               | Options<br>© Remplacer les doublons par les élé<br>Autoriser la création de doublons<br>Orive pas exporter les doubloss                                       | ments exp<br>< Précéd | ortés            | Annuler            |

• Cliquer sur **Terminer** 

2. Exporter les données d'Outlook vers un fichier de données (.pst) existant

- Sélectionner le fichier de données (.pst) existant
- Cliquer sur **OK**

| Ouvrir des fichiers de données Outlook     |          |                  | ×                  |
|--------------------------------------------|----------|------------------|--------------------|
| ← → · · ↑ 📜 < Documents > Fichiers Outlook | v ♡      | Rechercher dans  | Fichiers Outl 🔎    |
| Organiser • Nouveau dossier                |          |                  | ⊫ • 🕜              |
| FY18 CMO Nom                               |          | Modifié le       | Туре               |
| Maeva Perso                                |          | 04/04/2017 08:01 | Fichier de données |
| 🧶 Ce PC                                    |          |                  |                    |
| 📜 Bureau                                   |          |                  |                    |
| Documents                                  |          |                  |                    |
| 🚡 Images                                   |          |                  |                    |
| Musique                                    |          |                  |                    |
| 🏊 Téléchargement:                          |          |                  |                    |
| Vidéos                                     |          |                  |                    |
| CSDisk (C:)                                |          |                  | >                  |
| Nom de fichier : Dackup.pst                |          |                  | ~                  |
| Type : Fichiers de données Outlook (*.pst) |          |                  | ~                  |
| ∧ Masquer les dossiers                     | Outils • | OK               | Annuler            |

- Définir les **Options** à effectuer
  - Remplacer les doublons
  - Autoriser la création de doublons
  - Ne pas exporter les doublons
- Cliquer sur **Terminer**

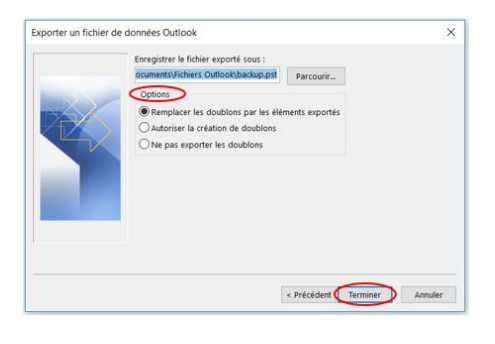

#### 6. Importer les données d'un fichier de données (.pst) vers Outlook

- Dans l'onglet Fichier
- Cliquer sur **Ouvrir et exporter**
- Cliquer sur Importer/Exporter

- Sélectionner Importer à partir d'un autre programme ou fichier
- Cliquer sur Suivant
- Cliquer sur Fichier de données Outlook (.pst)
- Cliquer sur Suivant
- Cliquer sur **Parcourir** pour sélectionner le Fichier de données Outlook (.pst).

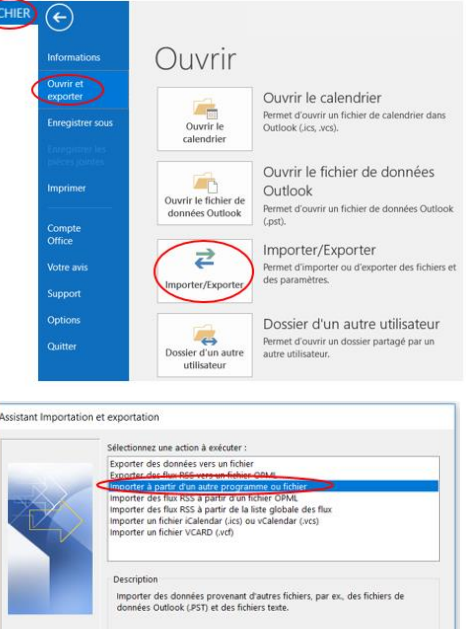

|                    | Sélectionner le type de fichier à importer de :                                                                                                    |               |
|--------------------|----------------------------------------------------------------------------------------------------|---------------|
|                    | Vieters Stephetes par one wigste                                                                                                    |               |
| orter un fichier d | < Précédent Sain                                                                                                    | ant > Annuler |
| X                  | ADocuments/Fichiers Outlook/backup.pst<br>Options<br>@Remplacer les doublons par les éléments importés<br>Autoriser la création de doublons<br>Ne pas importer les doublons |               |
|                    |                                                                                                    |               |

< Précédent Suivant > Annuler

- Définir les **Options** à effectuer
  - Remplacer les doublons
  - Autoriser la création de doublons
  - Ne pas exporter les doublons
- Cliquer sur **Suivant**

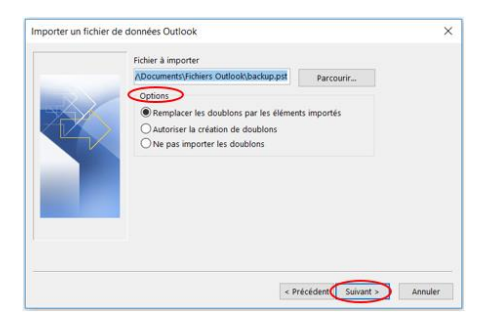

### Sommaire 7. <u>Fermer un fichier de données (.pst)</u>

- Dans le volet **Dossier**
- Sélectionner le **fichier de données (.pst)** à fermer

| Maeva.Chelly@         | microsoft.com                                   |  |  |
|-----------------------|-------------------------------------------------|--|--|
| ▷ Archive en ligne    | e - Maeva.Chelly                                |  |  |
| Archives              |                                                 |  |  |
| Éléments supprimés    |                                                 |  |  |
| Boîte de réception    | Description                                     |  |  |
| Dossiers de recherche |                                                 |  |  |
|                       |                                                 |  |  |
| Archives              | 🔁 Ouvrir da <u>n</u> s une nouvelle fenêtre     |  |  |
| Elements supprimes    | Ouvrir l'emplacement du fichier                 |  |  |
| Dossiers de reception | Eermer « Archives »                             |  |  |
|                       | Nouveau dossier                                 |  |  |
|                       | Afficher dans les Favoris                       |  |  |
|                       | $2 \downarrow$ Trier les sous-dossiers de A à Z |  |  |
|                       | Autorisations du dossier                        |  |  |
|                       | Propriétés du fichier de données                |  |  |

- Faire un clic droit avec la souris
- Cliquer sur Fermer

**Remarque** : le fichier de données sera supprimé du volet de Dossier mais pas supprimer de l'ordinateur.

Pour retrouver l'**emplacement des fichiers de données (.pst)**, sélectionner le paragraphe <u>Trouver les fichiers de données (.pst)</u>

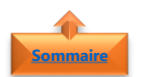

#### 8. Trouver les fichiers de données (.pst)

Les **fichiers de données (.pst)** peuvent se trouver dans l'un des emplacements par défaut suivants :

- lecteur:\Utilisateurs\<nom d'utilisateur>\AppData\Local\Microsoft\Outlook
- lecteur:\Utilisateurs\<nom d'utilisateur>\Roaming\Local\Microsoft\Outlook
- Iecteur:\Utilisateurs\<nom d'utilisateur>\Documents\Fichiers Outlook
- lecteur:\Utilisateurs\<nom d'utilisateur>\Mes documents\Fichiers Outlook
- lecteur:\Documents and Settings\<nom d'utilisateur>\Local Settings\Application Data\Microsoft\Outlook